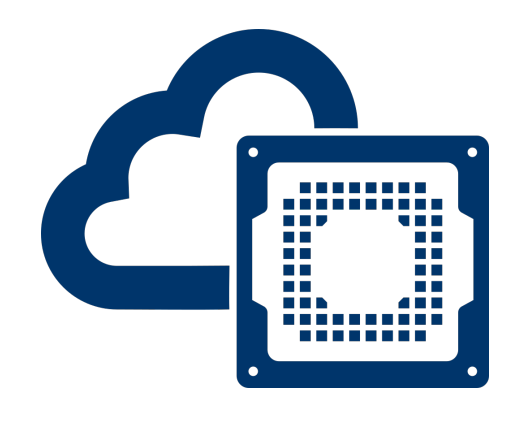

# EENG 428 / ENAS 968 Cloud FPGA Prof. Jakub Szefer

## Setting-up GUI and Running Simulations on F1 Developer AMIs

Authors: Shanquan Tian, Adam Wolnikowski, and Jakub Szefer Yale University New Haven, CT 06511, USA

> Revised: October 29, 2019

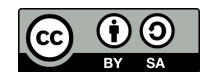

This document is licensed under Creative Commons license: CC BY-SA 4.0 Source files are available at: bit.ly/cloudfpga

## Contents

| 1 | Configuring Development VM to Enable a GUI                                                                                                    | <b>2</b>           |
|---|----------------------------------------------------------------------------------------------------|--------------------|
| 2 | Connecting to Development VM via RDP         2.1       RDP Software         2.2       Configure centos User Password                                                 | <b>3</b><br>3<br>3 |
| 3 | Simulating the Design: Hello World Example Test3.1Generating Waveforms of the Hello World Example Test3.2Using Waveform Viewer to View Waveforms of Hello World Test | <b>4</b><br>4<br>4 |
| 4 | Acknowledgement                                                                                                    | <b>5</b>           |

## 1 Configuring Development VM to Enable a GUI

This section explains how to set up and enable Graphical User Interface (GUI) on the development VM so that simulations can be run with a graphical waveform output. The instructions were adapted from https://devopscube.com/how-to-setup-gui-for-amazon-ec2-rhel-7-instance/.

This section assumes the reader has an "FPGA Developer AMI" (with CentOS Linux) running on a c4.4xlarge instance and that they can SSH into the instance. Also, *Public IP* of the instance will be needed to make the remote desktop connection, it can be obtained from EC2*Dashboard*  $\rightarrow$  *Instances* page under *Description* tab once the target instance is selected.

First, start the instance and SSH into the instance.

Next, install GUI components:

```
$ sudo yum -y update
$ sudo yum groupinstall -y "Server with GUI"
$ sudo systemctl set-default graphical.target
$ sudo systemctl default
```

Then, reboot the VM instance:

- 1. Open the Amazon EC2 console.
- 2. In the navigation pane, choose Instances.
- 3. Select the instance and choose  $Actions \rightarrow Instance State \rightarrow Reboot$ .
- 4. Choose Yes, Reboot when prompted for confirmation.

You can also reboot from the command line using the AWS CLI tools (in below command, make sure to input correct instance ID):

#### \$ aws ec2 reboot-instances --instance-ids i-1234567890abcdef5

Then, set up XRDP, an open-source Remote Desktop Protocol server (note the first command should be all on one line, the back slash at end of line below is used if you type command over two lines in the terminal):

```
$ sudo rpm -Uvh https://li.nux.ro/download/nux/dextop/el7/x86_64/ \
nux-dextop-release-0-1.el7.nux.noarch.rpm
$ sudo yum install -y xrdp tigervnc-server
$ sudo chcon --type=bin_t /usr/sbin/xrdp
$ sudo chcon --type=bin_t /usr/sbin/xrdp-sesman
```

If there are errors with the choon commands, alternative commands may work:

\$sudo chcon -h system\_u:object\_r:bin\_t:s0 /usr/sbin/xrdp \$sudo chcon -h system\_u:object\_r:bin\_t:s0 /usr/sbin/xrdp-sesman

Next, start and enable the XRDP service:

\$ sudo systemctl start xrdp
\$ sudo systemctl enable xrdp

Then, update firewall configuration to allow connections on port 3389, the default Remote Desktop Protocol port:

\$ sudo firewall-cmd --permanent --add-port=3389/tcp
\$ sudo firewall-cmd --reload

Note, this command should update the security group settings to open up RDP port 3389. If there are connection problems, go to EC2 Dasbhoard  $\rightarrow$  Instances  $\rightarrow$  select your instance  $\rightarrow$  Description tab  $\rightarrow$  Security Groups to edit the security settings and add inbound TCP connections on port 3389 from 0.0.0.0/0.

Next, set a password for the "centos" user (by default there is no password since usually one logs in with SSH and a public-private key pair):

\$ sudo passwd centos

Finally, set password for root as you will be prompted for cloud user password for network proxy and color. To set this password, login as root and set the password:

\$ sudo su
\$ passwd

#### 2 Connecting to Development VM via RDP

To make the remote desktop connection, you will need RDP software as well as set the password for the *centos* user.

#### 2.1 RDP Software

For Windows and Mac OS computers, *Microsoft Remote Desktop* application works well. A free version should be available from the university. If you experience problems with the quality of the display images, you may want to try to change color quality to "medium" under "Display" settings.

For Linux machines, *Remmina* application works well on Ubuntu. If you have problem with *Remmina*, one common issue is that you may have to set the color profile to GFX RFX (32 bpp) for *Remmina* to work well. Another possible issue is the type of security protocol used, if you're not able to make a connection, go to advance settings, then security, and set the connection security to RDP.

#### 2.2 Configure centos User Password

When you make a connection, use the Public DNS address shown on the *Connect To Your* Instance window in the Instances page of the EC2 Dashboard, or use the Public IP address, it can be obtained from EC2 Dashboard  $\rightarrow$  Instances page under Description tab once the target instance is selected.

For the connections, use the *centos* user name, and the password you set in the above Section 1.

### 3 Simulating the Design: Hello World Example Test

First, connect to the c4.4xlarge VM instance using remote desktop.

Once using GUI to view the desktop of the developer VM, open terminal and setup the HDK and SDK environments (same as is done when using SSH):

```
$ cd aws-fpga/
$ source hdk_setup.sh
$ source sdk_setup.sh
```

Now export CL\_DIR variable to specify the top level directory of the Hello World example:

```
$ cd aws-fpga/
$ export HDK_DIR=$(pwd)/hdk
$ cd $HDK_DIR/cl/examples/cl_hello_world
$ export CL_DIR=$(pwd)
```

Next you can compile the simulation:

```
$ cd $CL_DIR/verif/scripts
$ make TEST=test_hello_world
```

The output of make will take a few minutes. Eventually in the terminal you should see output similar to:

Writing OxDEAD\_BEEF to address 0x00000500 Reading 0xefbeadde from address 0x00000500 TEST PASSED

This indicates the simulation has finished and the tests have passed.

#### 3.1 Generating Waveforms of the Hello World Example Test

When running the simulation, by default, not all the signals are saved in the waveform database (later used by the Vivado waveform viewer to view the signals). To ensure all signals' transitions are saved into the database the waves.tcl script needs to be edited.

Open the **\$CL\_DIR/verif/scripts/waves.tcl** file. In the file, change **add\_wave /** to **add\_wave -recursive /**. Now re-run the simulation to save all the waveform signals. This change will cause the simulation to run longer and waveform database to grow (but should not exceed 100MB).

#### 3.2 Using Waveform Viewer to View Waveforms of Hello World Test

Because the Amazon F1 designs use proprietary (Xilinx) IP modules for PCIe, DRAM, etc. the designs can not be simulated easily with open-source tools such as iverilog and viewed with gtkwave. Instead, to view the simulation waveform in detail, you need to do with Xilinx Vivado tools, using the vivado command from the terminal.

First, for vivado, a configuration file is needed to show the waveform. Go to the simulation directory:

```
$ cd $CL_DIR/verif/
$ cd sim/vivado/test_hello_world/
```

Then create a simple open\_waves.tcl script in the directory. Here, the echo command is used to write contents to a file, a single > is used to create a new file and write a line of text to it (delete any prior file contents if they existed), and >> is used to append a line to the file. Thus, below commands are used to create a file with two lines of text which are the TCL commands needed by vivado to show the waveforms.

```
$ echo 'current_fileset' > open_waves.tcl
$ echo 'open_wave_database tb.wdb' >> open_waves.tcl
```

Now start Xilinx Vivado tool to view the waveforms (use the & at the end of the command line so that you can keep using the terminal with the Vivado GUI is opened).

```
$ vivado -source open_waves.tcl &
```

In the waveform GUI you can now add signals and see the waveforms as a function of the simulated time, and use them to debug the deign.

### 4 Acknowledgement

This tutorial document was based on information available from Amazon in their documentation, and various online tutorials referenced in the the text. Most of the information was taken from https://github.com/aws/aws-fpga/blob/master/hdk/docs/RTL\_Simulating\_CL\_Designs.md.